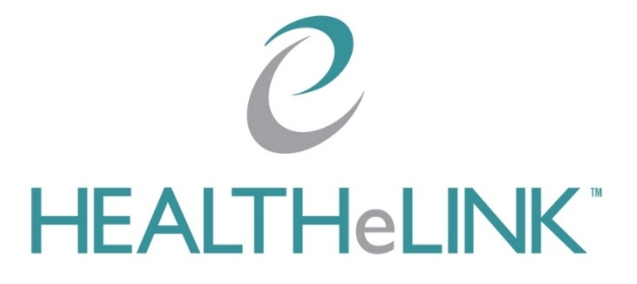

May 14, 2023

v2.I

©2023 HEALTHeLINK

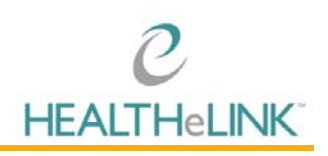

## Table of Contents

| Secure I | Messaging Training Guide            | 0 |
|----------|-------------------------------------|---|
| Table c  | of Contents                         | I |
| I. Ove   | rview                               | 2 |
| 2. Help  | b/Support                           | 2 |
| 3. Logg  | ging into Secure Messaging          | 2 |
| 4. Mana  | aging Settings                      |   |
| 4.1.1    | Preferences                         |   |
| 4.2.     | Folders                             | 5 |
| 4.3.     | Identity                            | 7 |
| 4.4.     | Notifications                       | 8 |
| 5. Dele  | egation                             | 9 |
| 5.1.     | Adding a Delegate                   |   |
| 5.2.     | Notifications for Delegate          |   |
| 5.3.     | Deleting a Delegate                 |   |
| 5.4.     | Accessing a Shared Account          |   |
| 6. Inbo  | ox                                  |   |
| 6.1.     | Composing and Sending a New Message |   |
| 6.2.     | Using the Provider Directory        |   |
| 7. Addi  | ing to Address Book                 |   |
| 8. Rece  | eiving Alerts via Secure Messaging  |   |

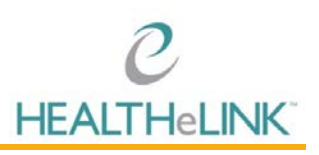

## I. Overview

This guide provides a quick overview of the Secure Messaging application available through HEALTHeLINK.

## 2. Help/Support

#### For HEALTHeLINK<sup>™</sup> Support

| 24/7 Help Desk Support  | 877.895.4724 |
|-------------------------|--------------|
| Local Help Desk Support | 716.842.6343 |

Additional training materials are available at

www.wnyhealthelink.com/PhysiciansandStaff/TrainingVideos

## 3. Logging into Secure Messaging

I. Login to HEALTHeCOMMUNITY Portal with your credentials

| Welcome to the HEALTHeCOMMU<br>Portal                 |   |
|-------------------------------------------------------|---|
| Username                                              |   |
| Password                                              |   |
| Login                                                 |   |
| Forgot Password<br>Forgot Username<br>Having Trouble? | 1 |
|                                                       |   |

- 2. Select the "Mirth" Badge followed by the "Secure Messaging" Badge
  - a. If you have Secure Messaging at multiple practices, select the practice for which you are expecting secure messages

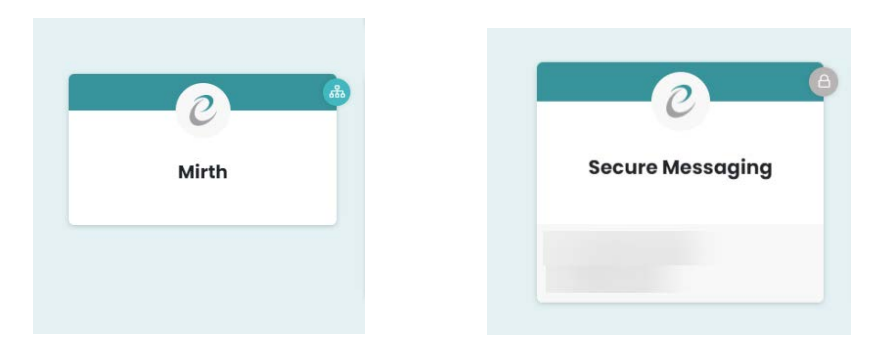

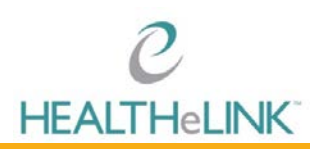

- 3. Go through two-factor authentication (TFA)
  - a. If you have already registered with Duo, simply authenticate using your preregistered device
  - b. If you need to set up Duo TFA, please refer to the <u>Duo Security (TFA)</u> <u>Implementation Guide</u>

| ${\mathcal C}$ HEALTHeCOMMUNITY ${}^{	imes}$ PORTAL                                                                           |                                                                                                    |                                               | <br> |
|----------------------------------------------------------------------------------------------------|----------------------------------------------------------------------------------------------------|-----------------------------------------------|------|
| C<br>HEALTH-LINK<br>What is time? Of<br>deal a new dence<br>Most inste?<br>Prevend by Doo Shourthy<br>Prevend by Doo Shourthy | Device: Gataxy 520+<br>Choose an authentication method<br>Duo Push recommence<br>Cat Me<br>Passcode<br>Remember me for 12 hours | Call Mo a Push<br>Call Mo<br>Enter a Passcode |      |
|                                                                                                    | 62020 HEALTHECOMMUNITY   Presky Pre                                                                                             | ex                                            |      |

## 4. Managing Settings

To access Secure Messaging settings:

I. Click your username in top-right navigation

|           | Compare 12 122 122 12 124 124               |   | Al ÷                          | Settings<br>Address Book<br>Edit My Profile |      |
|-----------|---------------------------------------------|---|-------------------------------|---------------------------------------------|------|
| 🖸 Inbox 🔳 | 0+ 8 th Subject                             | * | From                          | Date ÷                                      | Size |
| / Drafts  | SUBSCRIBERI_TEST SN Daily Batch Alerts      | * | mirth.filetransfer@testdir    | ec 12/17/2019 03                            | 3 KB |
| Sert.     | SUBSCRIBER1_TEST SN Dally Batch Alerts      |   | mirth.filetransfer@testdirect | wn. 04/10/2019 03:00                        | 3 KB |
| hak       | SUBSCRIBER1_TEST SN, Care Alert Admit Inpt, | * | mirth.filetransfer@testdir    | ec, 04/09/2019 09                           | 3 KB |
| Junk      | SUBSCRIBER1_TEST SN Daily Batch Alerts      | * | mirth.filetransfer@testdir    | ec 04/09/2019 03                            | 3 KB |
| Trash     | SUBSCRIBER1_TEST SN, Care Alert Admit Inpt, | * | mirth.filetransfer@testdir    | ec 04/08/2019 16                            | 3 KB |
|           | SUBSCRIBER1_TEST SN, Care Alert Transfer,   | * | mirth.filetransfer@testdir    | ec 04/08/2019 16                            | 3 KB |
|           | SUBSCRIBER1_TEST SN Daily Batch Alerts      | * | mirth.filetransfer@testdir    | ec 04/05/2019 03                            | 3 KB |
|           | SUBSCRIBER1_TEST SN Dolly Batch Alerts      | * | mirth.filetransfer@testdir    | ec 04/03/2019 03                            | 3 KB |
|           | # SUBSCRIBER1_TEST SN, Care Alert Admit ER, | * | mirth.filetransfer@testdir    | ec 04/02/2019 15                            | 3 KB |
|           | Stiert 2 Threads 2 Hessages 1 to 50 of 112  |   |                               |                                             |      |

2. Select "Setting" option

#### 4.1. Preferences

HEALTHeLINK recommends adjusting your preferences for the best experience in Secure Messaging.

To apply recommended settings:

- I. Navigate to Settings
- 2. Select "Preferences" in the left hand navigation

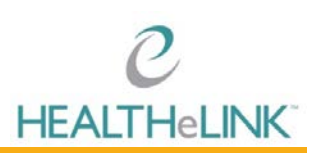

| Webmail Provider Directory |                     |                                             |                   |   |  |
|----------------------------|---------------------|---------------------------------------------|-------------------|---|--|
|                            |                     |                                             |                   |   |  |
| Settings                   | User Interface      | User Interface                              |                   |   |  |
| Preferences                | Mailbox View        | Main Options                                |                   |   |  |
| Folders                    | Displaying Messages | Time zone                                   | Auto              | • |  |
| 1 Identities               | Composing Messages  | Time format                                 | 07:30             |   |  |
| Change Password            | Address Book        | Date format                                 | 07/24/2020 •      |   |  |
| Notifications              | Special Folders     | Pretty dates                                | 0                 |   |  |
| Delegation                 | Server Settings     | Refresh (check for new messages, etc.)      | avanu 1 minuta/s1 |   |  |
|                            |                     | Browser Options                             |                   |   |  |
|                            |                     | Handle popups as standard windows           | (i)               |   |  |
|                            |                     | Register protocol handler for mailto: links |                   |   |  |
|                            |                     | Save                                        |                   |   |  |

3. Click "Composing Messages"

| Webmail Provider Directory |                     |                                                             |                                     | test user - | Sign Out |
|----------------------------|---------------------|-------------------------------------------------------------|-------------------------------------|-------------|----------|
|                            |                     |                                                             |                                     |             |          |
| Settings                   | Section             | Composing Messages                                          |                                     |             |          |
| Preferences                | User Interface      |                                                             |                                     |             |          |
| Folders                    | Disnlaving Messanes | Main Options                                                |                                     |             |          |
| 1 Identities               | Composing Messages  | Compose in a new window                                     | 0                                   |             |          |
| Change Password            | Address Book        | Compose HTML messages                                       | always •                            |             |          |
| A Notifications            | Stantial Enders     | Always request a return receipt                             | 0                                   |             |          |
| Televation                 | Server Settings     | Always request a delivery status notification               | 0                                   |             |          |
| all contractor             | an outer seconds    | Place replies in the folder of the message being replied to | 0                                   |             |          |
|                            |                     | When replying                                               | start new message above the quote . |             |          |
|                            |                     | Hessages forwarding                                         | inline •                            |             |          |
|                            |                     | Default font of HTML message                                | Verdana • 10pt •                    |             |          |
|                            |                     | Default action of [Reply all] button                        | reply to all                        |             |          |
|                            |                     | Signature Options                                           |                                     |             |          |
|                            |                     | Automatically add signature                                 | new message only •                  |             |          |
|                            |                     | Place signature below the quoted message                    | 0                                   |             |          |
|                            |                     | When replying remove original signature from message        | *                                   |             |          |
|                            |                     | Advanced options                                            |                                     |             |          |
|                            |                     | Save in the browser's local storage (temporarily) 😿         |                                     |             |          |
|                            |                     | Save                                                        |                                     |             |          |
|                            |                     |                                                             |                                     |             |          |

- 4. Under the "Compose HTML messages" dropdown, select "always"
  - 5. Under the "When replying" dropdown, select "start new message above the quote"
- 6. Under the "Automatically add signature" dropdown, select "new messages only"

| Webmail Provider Directory                                                                        |                    |                                                                                                    |              | testuser - Sign |
|---------------------------------------------------------------------------------------------------|--------------------|----------------------------------------------------------------------------------------------------|--------------|-----------------|
| Settings                                                                                          | Section            | Composing Messages                                                                                                    |              |                 |
| Preferences     Folders     folders     dentities     Completing     Nonficiations     Orlegation | Composing Hessages | Main Options           Compose In a new window           Compose HTML messages           Always request a refour recipit.           Always request a refoury status netification           Place replies in the folder of the message being replied to           When repling           Hessages forwarding           Disfusit fort of kTML message | alvays       |                 |
|                                                                                                   |                    | Default action of [Reply all] button<br>Signature Options<br>Automatically add signature                                                                                                    | reply to all |                 |
|                                                                                                   |                    | Place signature below the quoted measure<br>when rephyling remove original signature from message<br>Advanced options<br>Save in the browser's local storage (temporarily) &<br>Save                                                                                                    | 2            |                 |

7. Click [Save]

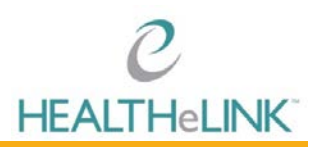

NOTE: Choosing to always compose HTML messages allows you to format your message using the features shown below.

| Webmail Provider Directory |                    |                                                                                          | test user -   | Sign Out |
|----------------------------|--------------------|------------------------------------------------------------------------------------------|---------------|----------|
| tand Series                | @* q               |                                                                                          |               |          |
| Contacts = + + +           | ▼ From             | "Yest user", test user@direct wryheatthelink.com>                                        |               | 9        |
| Q 0                        | То                 |                                                                                          |               |          |
| E Personal Addresses       |                    | O Add Cc O Add Bcc                                                                       |               |          |
| Local HISP Addresses       | Subject            |                                                                                          |               |          |
|                            | B <i>I</i> U ≡ ≆ ≋ | Ξ Ξ Ξ Ξ Λ 1. 44 <u>A</u> • <u>A</u> • FontFamely • FontStors • ∂ 2 Ξ • Ο Ω Ω Θ Ο Η • + + | Attach a file |          |
|                            | 1                  |                                                                                          |               |          |
|                            |                    |                                                                                          |               |          |
|                            |                    |                                                                                          |               |          |

## 4.2. Folders

You can add and delete folders to better manage/organize your inbox.

To add a folder to your inbox:

- I. Navigate to Settings
- 2. Select "Folders" in the left hand navigation

| Settings        | Section             | User Interface                              |                     |   |  |
|-----------------|---------------------|---------------------------------------------|---------------------|---|--|
| Preferences     | Mailbox View        | Main Options                                |                     |   |  |
| Folders         | Displaying Messages | Time zone                                   | Auto                | • |  |
| L Identities    | Composing Messages  | Time format                                 | 07.30 •             |   |  |
| Change Password | Address Book        | Date format                                 | 07/34/2020 •        |   |  |
| Notifications   | Special Folders     |                                             | Unerable ·          |   |  |
| Delegation      | Server Settings     | Pretty dates                                | *                   |   |  |
|                 |                     | Refresh (check for new messages, etc.)      | every 1 minute(s) + |   |  |
|                 |                     | Browser Options                             |                     |   |  |
|                 |                     | Handle popups as standard windows           | 0                   |   |  |
|                 |                     | Register protocol handler for mailto: links |                     |   |  |

3. Click "+"

| Webmail Provider Directory | l.            |                |
|----------------------------|---------------|----------------|
|                            |               |                |
| Settings                   | Folders       | Subscribed     |
| Preferences                |               |                |
| Folders                    | Inbox         | ×.             |
| 1 Identities               | Drafts        | ×.             |
| Change Password            | Sent          | 1              |
|                            | Junk          | ( <del>1</del> |
| Delegation                 | Trash         | 10             |
|                            |               |                |
|                            |               |                |
|                            |               |                |
|                            |               |                |
|                            |               |                |
|                            |               |                |
|                            |               |                |
|                            |               |                |
|                            |               |                |
|                            |               |                |
|                            |               |                |
|                            |               |                |
|                            |               |                |
|                            |               |                |
|                            |               |                |
|                            |               |                |
|                            |               |                |
|                            |               |                |
|                            | in the second |                |
|                            | + -           |                |
|                            |               |                |

4. Enter the desired folder name

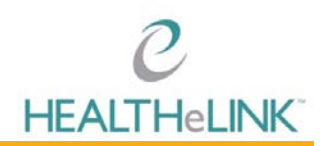

5. Select a parent folder, if desired.

| Webmail Provider Directory | N.      |            |                   |             | test user - Sign Out |
|----------------------------|---------|------------|-------------------|-------------|----------------------|
|                            |         |            |                   |             |                      |
| Settings                   | Folders | Subscribed | Folder properties |             |                      |
| Preferences                | Inbox   | ×          | Location          |             |                      |
| 1 Identities               | Drafts  | ×.         | Folder name       | Test Folder |                      |
| Change Password            | Sent    | ×.         | Parent folder     | Inbax •     |                      |
|                            | Junk    | 1          | Settings          | 18 80       |                      |
| Celepation                 | Trash   | · 8.       | List view mode    | List •      |                      |
|                            |         |            |                   |             |                      |
|                            |         |            | Save Cancel       |             |                      |
|                            |         |            |                   |             |                      |

6. Click [Save]

To delete a folder from your inbox:

- I. Navigate to Settings
- 2. Select "Folders" in the left hand navigation

| Webmail Provider Directory                                      | ktmail Provide Directory                                                                            |                                                                                                    |            |   |  |  |
|-----------------------------------------------------------------|----------------------------------------------------------------------------------------------------|----------------------------------------------------------------------------------------------------|------------|---|--|--|
| Settings                                                        | Section                                                                                             | User Interface                                                                                      |            |   |  |  |
| Preferences                                                     | Hallbox View                                                                                        | Main Options                                                                                        |            |   |  |  |
| Folders  derrities  Change Password  Notifications  Collegation | Displaying Messages     Composing Messages     Address Nook     Special Folders     Server Settings | Time zone<br>Time format<br>Date format<br>Pretty dates<br>Refresh (check for new messages, etc.)   | Auto 07:30 | • |  |  |
|                                                                 |                                                                                                    | Browser Options<br>Handle popula as standard windows<br>Redister protocol handler for mailto: links |            |   |  |  |

- 3. Select the folder
- 4. Click the gear icon

| ttings          | Folders     | Subscribed | Folder properties |                                                                                                    |  |
|-----------------|-------------|------------|-------------------|----------------------------------------------------------------------------------------------------|--|
| Preferences     | Inbox       |            | Location          |                                                                                                    |  |
| Folders         |             |            | Folder name       | Tast Exider                                                                                                    |  |
| Identities      | Test Folder | 2          | Proved Antonia    | Industry of the second second se |  |
| Change Password | Drafts      | 1          | Parent folder     | Inbox *                                                                                                    |  |
| Notifications   | Sert        | ×.         | Settings          |                                                                                                    |  |
| Delegation      | Junk        |            | List view mode    | List                                                                                                    |  |
|                 | Trash       |            | 1.1               |                                                                                                    |  |
|                 |             |            | Information       |                                                                                                    |  |
|                 |             |            | Messages          | 0                                                                                                    |  |
|                 |             |            | Size              | 0                                                                                                    |  |
|                 |             |            |                   |                                                                                                    |  |

- 5. Select "Delete"
- 6. Click [OK]

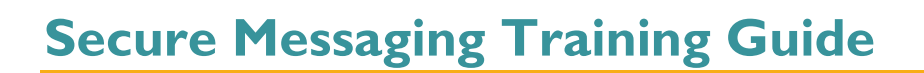

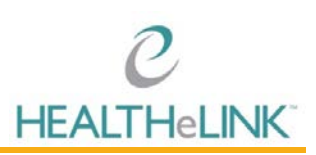

| Webmail Provider Directory |             |            |                 | direct.wnyhealthelink.com says<br>Do you really want to delete this folder? |    |        | testuser- Syn Out |
|----------------------------|-------------|------------|-----------------|-----------------------------------------------------------------------------|----|--------|-------------------|
| Settings                   | Folders     | Subscribed | Folder properti |                                                                             | ок | Cancel |                   |
| Folders                    | Inbox       | 2          | Location        |                                                                             |    |        |                   |
| 1 Identities               | Test Folder | 2          | Folder name     | lest Folder                                                                 |    |        |                   |
| Change Password            | Drafts      | *          | Parent folder   | Inbox 🔻                                                                     |    |        |                   |
| A natural second           | Sent        | × .        | Settings        |                                                                             |    |        |                   |

When you delete a folder, all messages in the folder are deleted and unrecoverable. Please exercise caution when deleting folders.

### 4.3. Identity

To add a signature to your messages:

- I. Navigate to Settings
- 2. Select "Identity" in the left hand navigation

| User Interface                                                                                                    |                                                                                                    |                                                                                                    |                                                                                                    |                                                                                                    |                                                                                                    |
|----------------------------------------------------------------------------------------------------|----------------------------------------------------------------------------------------------------|----------------------------------------------------------------------------------------------------|----------------------------------------------------------------------------------------------------|----------------------------------------------------------------------------------------------------|----------------------------------------------------------------------------------------------------|
| Main Options<br>Time zone<br>Time format<br>Date format<br>Pretty dates<br>Refresh (check for new messages, etc.)<br>Browser Options<br>Handle popupt as standard windows<br>Besister protocol handler for mailto: links | Auto<br>0730 •<br>07/24/2020 •<br>every 1 minute(s) •                                                                                                    | •)                                                                                                    |                                                                                                    |                                                                                                    |                                                                                                    |
|                                                                                                    | Main Options<br>Time zone<br>Time format<br>Date format<br>Pietry datas<br>Refresh (check for new messapes, etc.)<br>Browser Options<br>Handle popups as standard windows<br>Resister contocol handler for mailto; links | Main Options       Time, format     07:30 •       Date format     07/24/2020 •       Pretty datas     Øř       Reheah (check for new messages, etc.)     every 1 minute(s). •       Browser Options     Image: Standard windows       Relation control handler for mailing: linka | Main Options       Time, tone       Auto       Time, format       07:20       Date format       07:24/2020       Pietty dates       Refmeih (check for new messages, etc.)       Cevery 1 minute(s)       Browser Options       Nandre toppoda as strandard windows       Reference | Main Options         Time, format       07:30 •         Time, format       07:724/2020 •         Pietty dates       Image: Comparison of the second of the second of the secon | Main Options       Time format     07:30       Time format     07:7.4/2020       Date format     07:7.4/2020       Pretry dates     #       Referent (obeck for new messages, etc.)     every 1 minute(s)       Browser Options |

#### 3. Select your email under Identities

| Webmail Provider Directory |                                           |  |
|----------------------------|-------------------------------------------|--|
|                            |                                           |  |
| Settings                   | Identities                                |  |
| Preferences                | test user ctest user@direct.envhealthelin |  |
| Folders                    |                                           |  |
| 1 Identities               |                                           |  |
| Change Password            |                                           |  |
| Diffications               |                                           |  |
| Delegation                 |                                           |  |

4. Enter the desired signature in the "Signature" text box

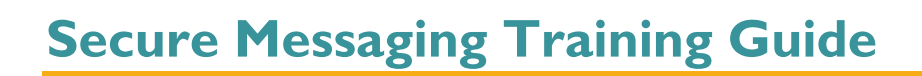

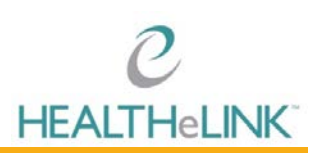

| Webmail Provider Directory | y)                                                                                                    |                |                                                                  | test, user - | Sign Out |
|----------------------------|----------------------------------------------------------------------------------------------------|----------------|------------------------------------------------------------------|--------------|----------|
|                            |                                                                                                    |                |                                                                  |              |          |
| Settings                   | Identities                                                                                                    | Edit identity  |                                                                  |              |          |
| Preferences                | test.user <test.user@direct.wnyhealt< td=""><td>Settings</td><td></td><td></td><td></td></test.user@direct.wnyhealt<> | Settings       |                                                                  |              |          |
| Folders                    |                                                                                                    | Display Name   | testuser                                                         |              |          |
| Chaode Password            |                                                                                                    | Email          | test user@idirect.wmyhealthelink.com                             |              |          |
| O Notifications            |                                                                                                    | Organization   |                                                                  |              |          |
| Celegation                 |                                                                                                    | Reply-To       |                                                                  |              |          |
|                            |                                                                                                    | Rec            |                                                                  |              |          |
|                            |                                                                                                    | Set default    |                                                                  |              |          |
|                            |                                                                                                    |                |                                                                  |              |          |
|                            |                                                                                                    | Signature      |                                                                  |              |          |
|                            |                                                                                                    |                | B / U F F T B B B B Ω Ω − ∂ 2 B O A * Font Family * Font Sizes * |              |          |
|                            |                                                                                                    | Clausterra     | Test User                                                        |              | - iii    |
|                            |                                                                                                    | Diffusione     | Tester                                                           |              | 200      |
|                            |                                                                                                    |                | HEALTHELINK/HEALTHENET                                           |              | -        |
|                            |                                                                                                    | HTML signature | 2 2 3 Secure of bail birds duite 202                             |              |          |
|                            |                                                                                                    |                |                                                                  |              |          |
|                            |                                                                                                    | Save           |                                                                  |              |          |

5. Click [Save]

#### 4.4. Notifications

Upon account set up, HEALTHeLINK configures your Secure Messaging account for you to receive an alert to your non-secure work email when you receive a secure message.

If you have a delegate, you should make sure they receive a notification in their regular email.

To navigate to these settings:

- I. Navigate to Settings
- 2. Select "Notifications" in left hand navigation

| Settings        | Section             | User Interface                              |                     |   |  |
|-----------------|---------------------|---------------------------------------------|---------------------|---|--|
| Preferences     | Mailbox View        | Main Options                                |                     |   |  |
| Folders         | Displaying Messages | Time zone                                   | Auto                | • |  |
| 1 Identities    | Composing Messages  | Time format                                 | 07:30 +             |   |  |
| Change Password | Address Book        | Date format                                 | 07/24/2020 •        |   |  |
| Notifications   | Special Folders     | Pretty dates                                | *                   |   |  |
| SP Delegation   | Server Settings     | Refresh (check for new messages, etc.)      | every 1 minute(s) · |   |  |
|                 |                     | Browser Options                             |                     |   |  |
|                 |                     | Mandle popups as standard windows           | 0                   |   |  |
|                 |                     | Register protocol handler for mailto: links |                     |   |  |

3. Adjust settings as needed

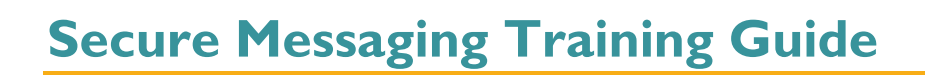

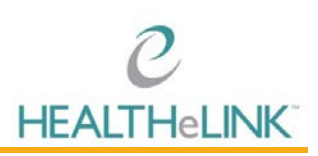

| Webmail Provider Directory                                                                |                                                                                                    | test user - Sign Out |
|-------------------------------------------------------------------------------------------|----------------------------------------------------------------------------------------------------|----------------------|
| Settings                                                                                  | Notifications                                                                                                    |                      |
| Preferences  Preferences  Folders  definition  Change Password  Motifications  Delegation | Hotflostion Settings     To receive a notification email whenever you receive a new direct message, please select your public email account where you would like to receive the notification.     Contact Email Notify?     test.user@workimail.org      Yourd like my delegates to also be notified when I receive a new message.     Store |                      |
|                                                                                           | Add a Notification Email Notification Email Notification Email Notification Email Please enter the email you would like to add as a contact address.                                                                                                    |                      |

Below are examples of notification emails that you and your delegate will receive to your non-secure work email account when a secure message is received.

| You have received a new DIRECT message!                      | You have received a new DIRECT message!                                                                                                    | You have received a new DIRECT message!                                              |
|--------------------------------------------------------------|----------------------------------------------------------------------------------------------------|--------------------------------------------------------------------------------------|
| MirthMail <noreply@mirthmail.com></noreply@mirthmail.com>    | MirthMail <noreply@mirthmail.com></noreply@mirthmail.com>                                                                                     | MirthMail <noreply@mirthmail.com></noreply@mirthmail.com>                            |
| Sent: Mon 11/18/2013 4:07 PM                                 | Sent: Mon 11/18/2013 4:11 PM                                                                                                    | Sent: Mon 11/18/2013 4:11 PM                                                         |
| To: Christopher Mayer                                        | To: Christopher Mayer                                                                                                    | To: Jule Mayer                                                                       |
| Dear Chris Mayer,<br>You have received a new DIRECT message. | Dear Chris Mayer,<br>You have received a new DIRECT message.<br>We have also notified the following delegates:<br>* Julie Mayer (julie.mayer) | Dear Julie Mayer,<br>Your delegator, Chris Mayer, has received a new DIRECT message. |

#### 5. Delegation

You have the ability to make someone a delegate for your account. A delegate can send and receive messages on your behalf. Typical uses may be a delegate monitoring a physician's account or a delegate monitoring the account of someone who is on vacation.

#### Important things to know before adding a delegate:

- <u>Please be aware that this is a LIVE mirrored account. This means that if a delegate deletes a message, it will delete the message for all users across all platforms.</u>
- In order to add a delegate, that user must first be setup with a "Secure Messaging" account. If the user does not already have that permission, the Authorized Contact for your practice will need to submit a user request via the AC Portal, and request that the "Secure Messaging" permission be added to the user's portal account.

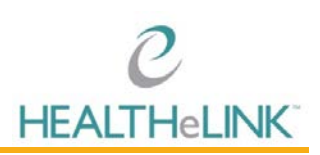

## 5.1. Adding a Delegate

| kimberly.t    | ran > account.manager | ORG / Shared Acct | Personal Ac | kimberly tran                   | - Sign Out      |
|---------------|-----------------------|-------------------|-------------|---------------------------------|-----------------|
| Personal Arrt | DELEGATIONS           |                   | In Italia   | DELEGATIONS                     |                 |
|               |                       | 0                 |             | account.managers                | URG / Shared Ac |
|               | Settings              |                   | •           | Settings                        |                 |
| From          | Address Book          | ÷ Size            | From        | Address Book<br>Edit My Profile | Slze            |

- 1. Click on your name that is displayed in the top right corner. From the drop down displayed, choose the correct mailbox for the alert subscription (the inbox where your alerts are received). Example below shows the default "Personal" account as "kimberly.tran" and the *SHARED* account as "account.managers".
- 2. Once you have selected the mailbox that you are wishing to add a delegate to, click on "Settings"
- 3. Click on "Delegation" and the "Add New Delegate" field will appear.

| Webmail Provider Directory                                                                                                    |                                                                                                    |                                                                                                    |                                                             |   |  | test user - | Sign Out |
|----------------------------------------------------------------------------------------------------|----------------------------------------------------------------------------------------------------|----------------------------------------------------------------------------------------------------|-------------------------------------------------------------|---|--|-------------|----------|
| Webmail         Provide Directory           Settings         Performance           Preformaces         Folders           Johnstitus         Change Password           Westlications         Delegation | Section User Toterface User Toterface User Toterfac | User Interface<br>Main Options<br>Time Zone<br>Time format<br>Date format<br>Pretty dates<br>Refresh (check for new message), etc.) | Auto<br>07:30 ▼<br>07/24/2020 ▼<br>≪<br>every 1 minute(s) ▼ | • |  | find user - | Sign Out |
|                                                                                                    |                                                                                                    | Browser Options<br>Handle popues as standard windows<br>Resister arctosof handler for mailto: links<br>Save                         |                                                             |   |  |             |          |

#### 4. Enter your delegate's Secure Messaging username

a. The delegate must be another user of Secure Messaging

| kimberly.tran -                                                                                                    | Sign Out                                                                                                    |
|----------------------------------------------------------------------------------------------------|----------------------------------------------------------------------------------------------------|
|                                                                                                    |                                                                                                    |
| Manage Delegated Accounts                                                                                                    |                                                                                                    |
| - Current Delegates                                                                                                    | *                                                                                                    |
|                                                                                                    | ÷.                                                                                                    |
|                                                                                                    |                                                                                                    |
| Add New Delegate<br>Add Delegate kimberly.tran<br>Please enter the username of the user you wish to add as a delegate to your account. |                                                                                                    |
|                                                                                                    | Manage Delegated Accounts Current Delegates User Date Added Last Login Options    Add New Delegate Add Delegate Add Delegate Rimberly.tran Please enter the username of the user you wish to add as a delegate to your account. |

1. In the box next to "Add Delegate" enter firstname.lastname (must be all lowercase, also include any numbers that may follow the last name for this user – Ex. joan.smith2) of the user you would like to add.

You can confirm the username by having the user log into their HEALTHeCOMMUNITY<sup>™</sup> portal, and look at their secure messaging badge. The name listed on the secure messaging badge is what you will enter in the "Add Delegate" field.

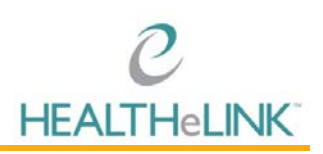

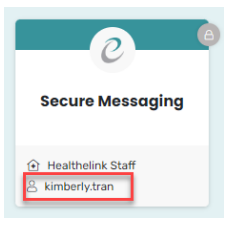

2. Once you add the user and click "Save", the user's name will automatically be displayed under "Current Delegates".

## 5.2. Notifications for Delegate

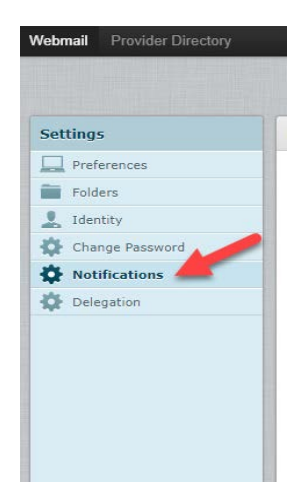

By setting up notifications for your delegates, every time that a message comes into the main Mirth Mail (Secure Messaging) account, the delegate would receive a notification to their work email account alerting them that they have a new message waiting for them in the Mirth Mail (Secure Messaging) account. To turn on notifications for a delegate, please follow the directions below:

- I. Click on "Notifications"
- 2. Checkmark the box next to "I would like my delegates to also be notified when I receive a new message".

| Webmail Provider Directory                                            |                                                                                                    |
|-----------------------------------------------------------------------|----------------------------------------------------------------------------------------------------|
| Settings                                                              | Notifications                                                                                                    |
| Preferences Folders Identity Change Password Notifications Delegation | Notification Settings         To receive a notification email whenever you receive a new direct message, please select your public email account where you would like to receive the notification.         Contact Email       Notify?         ktran1@wnyhealthelink.com       Image: Contact Email image: Contact Email image: Con |
|                                                                       | Add a Notification Email Notification Email Add Email Please enter the email you would like to add as a contact address.                                                                                                    |

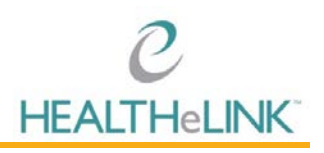

- 3. Click "Save"
- 4. Now, when a new message comes in, the delegate would receive an email like the one below:

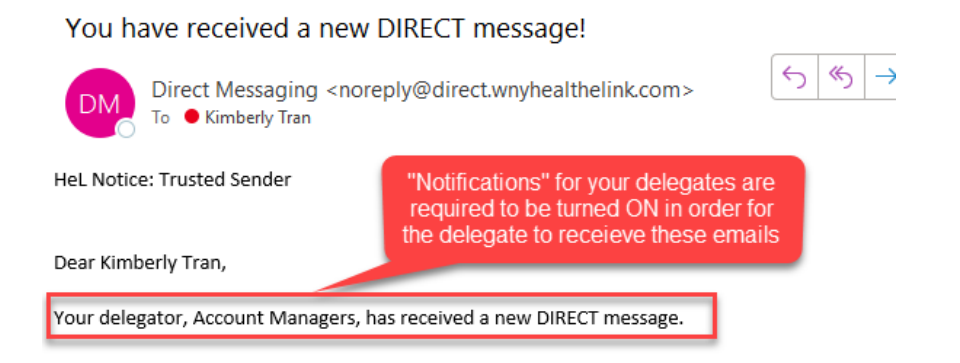

| Webmail Provider Directory                                 |                                                                                | test uset - | Sgn Out |
|------------------------------------------------------------|--------------------------------------------------------------------------------|-------------|---------|
| Settings                                                   | Manage Delegated Accounts                                                      |             |         |
| Preferences     Folders     Identities     Change Password | Current Delegates User Delegate (delegate user) 05/12/2020 at 16:21 - Brooke 4 |             | *       |
| <ul> <li>Notifications</li> <li>Delegation</li> </ul>      | Add New Delegate                                                               |             |         |

## 5.3. Deleting a Delegate

As the Mirth Mail (Secure Messaging) Owner, you have the ability to add and/or delete delegates at any time necessary. To delete a user from the group, please follow the instructions below.

- 1. Log into your Mirth Mail (Secure Messaging) Account and click on your name in the top right corner to select "Settings"
- 2. Click on "Delegation" in the left hand column
- 3. Under "Current Delegates" in the top window, locate the delegate that you would like to remove access from and click on the "Revoke" button next to their name.

| Webmail Provider Directory                            | 1                                                                                                    | kimberly.tran <del>-</del> | Sign Ou                                                                                                    |
|-------------------------------------------------------|----------------------------------------------------------------------------------------------------|----------------------------|----------------------------------------------------------------------------------------------------|
| Settings                                              | Manage Delegated Accounts                                                                                                    |                            |                                                                                                    |
| Preferences Folders Identity Change Password          | - Current Delegates-<br>User Date Added Last Login Options Click "Revoke" to remove<br>Geiger, Melissa (melissa.geiger) 09/02/2022 at 10:27 - Revoke<br>4 |                            | in<br>The<br>The<br>The International Contract of the International Contract of the International Contrac |
| <ul> <li>Notifications</li> <li>Delegation</li> </ul> | Add New Delegate Add Delegate mellissa.geiget Save Please enter the username of the user you wish to add as a delegate to your account.                   |                            |                                                                                                    |

## 5.4. Accessing a Shared Account

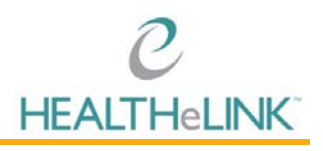

Once a user has been added as a delegate to a shared Mirth Mail (Secure Messaging) account, they will be able to toggle between their own account (default) as well as the shared account.

I. Click on your "Mirth" Badge and then select the "Secure Messaging" Badge

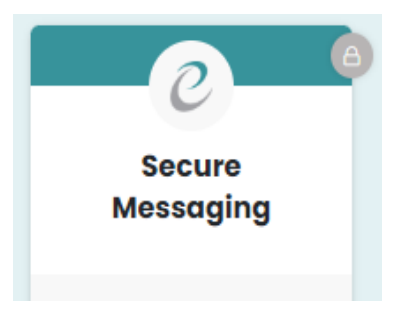

- 2. This will bring you to your main (personal) Mirth Mail (Secure Messaging) inbox as the default.
- 3. To access a SHARED account that you are listed as a Delegate on, you will need to click on your name that is displayed in the top right corner.
- 4. Under "Delegations" you will see a list of other secure messaging accounts that you have access to. Click on the account that you would like to access, and the inbox will automatically be displayed.

| webnak Provids Carsony |         |     |     |        |            |        |      |               |    |     |      | DELEGATIONS      | asgir Ou |
|------------------------|---------|-----|-----|--------|------------|--------|------|---------------|----|-----|------|------------------|----------|
|                        |         |     |     |        |            |        |      |               |    |     |      | account.managers |          |
|                        | Compuse |     | 200 | Page - | Enternal - | Dutyte | Mark | e e e<br>Mare |    | All | \$   | Settings         | 0        |
| 🛆 Inbox                | 0.00    | Re. |     |        |            | Subje  | ct   |               | Bp |     | From | Address Book     | + Size   |
| / Drafts               |         |     |     |        |            |        |      |               |    |     |      | Edit My Profile  |          |
| 🙆 Sent                 |         |     |     |        |            |        |      |               |    |     |      |                  |          |
| Junk 💮                 |         |     |     |        |            |        |      |               |    |     |      |                  |          |
| Trash                  |         |     |     |        |            |        |      |               |    |     |      |                  |          |
|                        |         |     |     |        |            |        |      |               |    |     |      |                  |          |

5. **REMEMBER** – <u>This shared inbox is a LIVE mirrored account. This means that if a delegate deletes</u> <u>a message, it will delete the message for all users across all platforms.</u>

| Webmail Provider Directory                                 |                                                                                                    | test user - Sign Out |
|------------------------------------------------------------|----------------------------------------------------------------------------------------------------|----------------------|
| Settings                                                   | Manage Delegated Accounts                                                                                                    |                      |
| Preferences     Folders     Identities     Change Password | Current Delegates     User     User Date Added Last Login Options     User. Delegate (delegate.user)     05/13/2020 at 16/22     Fecole     e | *<br>*               |
| <ul> <li>Notifications</li> <li>Delegation</li> </ul>      | Add New Delegate Add Delegate Boxe Please enter the useryou wish to add as a delegate to your account.                                        |                      |

#### 6. Inbox

The landing page when logging into Secure Messaging is the inbox. This is where you can view and compose messages.

You can return to the inbox at anytime by clicking "Webmail" link in the top right navigation.

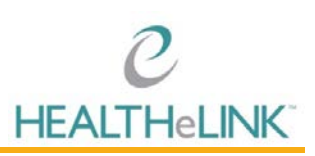

| Webmail Provider Directory |              |                                                                        |   |                                  | test user -      | Sgn O  |
|----------------------------|--------------|------------------------------------------------------------------------|---|----------------------------------|------------------|--------|
|                            | tah Camprose | 法法 后 王 上 …                                                             |   | All + Q+                         |                  | 9      |
| 🖸 Inbox 🗰                  | 0-8 m        | Subject                                                                | * | From                             | Date a           | Size   |
| / Drafts                   | 8            | SUBSCRIBER1_TEST SN Daily Batch Alerts                                 | * | mirth.filetransfer@testdirec     | 12/17/2019 03    | 3 KB   |
| (D) Sent                   | 8            | <ul> <li>SUBSCRIDER1_TEST SN Daily Batch Alerts</li> </ul>             |   | mirth.filetransfer@testdirect.wn | 04/10/2019 03:00 | 3 KB   |
| 25 het                     | 0            | SUBSCRIBER1_TEST SN, Care Alert Admit Inpt, -XQEA,                     |   | mirth.filetransfer@testdirect.wn | 04/09/2019 09:48 | 3 KB   |
| Est nux                    | 0            | SUBSCRIBER1_TEST SN Daily Batch Alerts                                 | * | mirth.filetransfer@testdirec,    | 04/09/2019 03    | 3 KB   |
| Trash Trash                |              | <ul> <li>SUBSCRIBER1_TEST SN, Care Alert Admit Inpt, -XQEA,</li> </ul> | * | mirth.filetransfer@testdirec     | 04/08/2019 16    | 3 KB   |
|                            | 8            | SUBSCRIBER1_TEST SN, Care Aler                                         | * | mirth.filetransfer@testdirec     | 04/08/2019 16    | 3 KB   |
|                            |              | SUBSCRIBER1_TEST SN Daily Batch Alerts                                 | * | mirth.filetransfer@testdirec     | 04/05/2019 03    | 3 KB   |
|                            | 8            | SUBSCRIBER1_TEST SN Daily Batch Alerts                                 | * | mirth-filetransfer@testdirec     | 04/03/2019 03    | 3 KB   |
|                            | 0            | SUBSCRIBER3_TEST SN, Care Alert Admit ER, -XQEA,                       | * | mirth.filetransfer@testdirec     | 04/02/2019 15    | 3 KB . |
|                            |              | Select 5 Threads 2 Messages 1 to 50 of 132 9 M                         |   |                                  |                  | -      |
|                            | 1            |                                                                        |   |                                  |                  |        |

The number next to the "Webmail" link is the number of unread messages in your inbox.

### 6.1. Composing and Sending a New Message

To compose a new message:

- I. Navigate to the inbox
- 2. Click "Compose"

|         | ah Campose | 1. 22. E. I. L                                                         |   | Al C Q+                          |                  |      |
|---------|------------|------------------------------------------------------------------------|---|----------------------------------|------------------|------|
| Inbox 💷 | 0-8 M      | Subject                                                                | * | From                             | Date a           | Size |
| Drafts  | 8          | SUBSCRIBER1_TEST SN Daily Batch Alerts                                 | * | mirth.filetransfer@testdirec     | 12/17/2019 03    | 3    |
| Sent    |            | <ul> <li>SUBSCRIBER1_TEST SN Daily Batch Alerts</li> </ul>             |   | mirth.filetransfer@testdirect.wn | 04/10/2019 03:00 | 3    |
| houle   | 8          | <ul> <li>SUBSCRIBER1_TEST SN, Care Alert Admit Inpt, -XQEA.</li> </ul> |   | mirth.filetransfer@testdirect.wn | 04/09/2019 09:48 | . 9  |
|         | 0          | SUBSCRIBER1_TEST SN Daily Batch Alerts                                 | * | mirth.filetransfer@testdirec,    | 04/09/2019 03,   | 3    |
| Trash   |            | <ul> <li>SUBSCRIBER1_TEST SN, Care Alert Admit Inpt, -XQEA,</li> </ul> | * | mirth.filetransfer@testdirec     | 04/08/2019 16    | 3    |
|         | 8          | SUBSCRIBER1_TEST SN, Care Aler                                         | * | mirth.filetransfer@testdirec     | 04/08/2019 16    | 3    |
|         | 0          | SUBSCRIBER1_TEST SN Daily Batch Alerts                                 | * | mirth.filetransfer@testdirec     | 04/05/2019 03    | 3    |
|         | Ð          | SUBSCRIBER1_TEST SN Daily Batch Alerts                                 | * | mirth.filetransfer@testdirec     | 04/03/2019 03    | 3    |
|         | 0          | <ul> <li>SUBSCRIBER1_TEST SN, Care Alert Admit ER, -XQEA,</li> </ul>   | * | mirth.filetransfer@testdirec     | 04/02/2019 15    | 3    |
|         | E a        | Select 5 Threads 5 Macaanas 1 to 50 of 132 5 M                         |   |                                  |                  |      |

- 3. Compose the email as you would with any other email service
  - a. There are two ways to add a recipient:
  - i. Begin typing the name of the recipient in the "To" field and select it once it shows up in the dropdown box

| Webmail Provider Directory                  |         |                                                                                    | test user -   | Sign Out |
|---------------------------------------------|---------|------------------------------------------------------------------------------------|---------------|----------|
| Canot Sent Law                              | P+ 2 Q  |                                                                                    |               |          |
| Contacts = + + +                            | · From  | "Test user" <test user@direct="" wryhealthelink.com=""> • 📝 Edit identities</test> |               | 9        |
| Q 0                                         | То      | testà                                                                              |               |          |
| Personal Addresses     Local HISP Addresses | Subject | Text1, Jule claim text1 (birect.wn/biattionink.coms)                               |               |          |
|                                             | 879     | ■ Ξ Ξ Ξ Ξ Λ 1. 44 A · A · FontFamily · FontSizes · P D Π · O Ω Ξ Β · H · P         | Attach a file |          |
|                                             |         |                                                                                    |               |          |

ii. Search for the recipient's name using the contact list on the left panel. Once you locate the recipient, select the entry and click "To+"

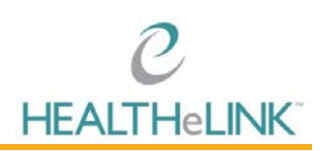

| Webmail Provider Directory |          |                                                                                        | test user - Sign Ou |
|----------------------------|----------|----------------------------------------------------------------------------------------|---------------------|
|                            | Ot Lever | Q.                                                                                     |                     |
| Contacts = + + +           | • From   | Test user " dest user@direct why healthelink.com> • / Edit identities                  | ø                   |
| Q 10912 0                  | то       |                                                                                        |                     |
| Personal Addresses         | 1000     | 🖸 Add Ce 🔘 Add Ben                                                                     |                     |
| Local HISP Addresses       | Subject  |                                                                                        |                     |
| User2, Test2               | BIUFA    | 第項目 王 王 臣 臣 王 兆 兆 <u>A</u> · 通 · Font Famely · Font Stores · 이 이 때 · ② Ω 교 원 · · 赫 · · | Attach a file       |
|                            |          |                                                                                        |                     |
|                            |          |                                                                                        |                     |
|                            |          |                                                                                        |                     |
|                            |          |                                                                                        |                     |
|                            |          |                                                                                        |                     |
|                            | 1        |                                                                                        |                     |
|                            |          |                                                                                        |                     |
|                            |          |                                                                                        |                     |
|                            |          |                                                                                        |                     |
|                            |          |                                                                                        |                     |
|                            |          |                                                                                        |                     |
|                            |          |                                                                                        |                     |
|                            |          |                                                                                        |                     |
|                            |          |                                                                                        | (777)               |
|                            |          |                                                                                        | i 🗣 i               |
| To+ Co+ Boo+               |          |                                                                                        | ·/                  |
|                            |          |                                                                                        |                     |

4. Click "Attach" to attach files, if necessary

| Webmail Provider Directory |                  |                                                                                            | test user -   | Sign Out |
|----------------------------|------------------|--------------------------------------------------------------------------------------------|---------------|----------|
| Canor Sere                 | D+<br>Allach - Q |                                                                                            |               |          |
| Contacts = = = =           | ♥ From           | Thest user * <test com="" healthelink="" user@direct="" wry=""> • / Lidt identities</test> |               | 9        |
| Q 0                        | То               |                                                                                            |               |          |
| Personal Addresses         |                  | O Add Ce O Add Bee                                                                         |               |          |
| Local H15P Addresses       | Subject          |                                                                                            |               |          |
|                            | 870 = 33         | ■ 王 田 田 ボ Ψ. 44 ▲ · M · Font Family · Font Szes · 2 2 田 · ◎ Ω 副 Θ ○ 晶 ヘ ク                  | Attach a file |          |
|                            |                  |                                                                                            |               |          |
|                            |                  |                                                                                            |               |          |
|                            |                  |                                                                                            |               |          |
|                            |                  |                                                                                            |               |          |
|                            |                  |                                                                                            |               |          |

5. Click "Send"

### 6.2. Using the Provider Directory

You can also search organizations and providers within or outside of the HEALTHELINK secure messaging directory through the Provider Directory.

To access and search the Provider Directory:

I. Click "Provider Directory" in top left navigation menu

|               | t              |                                                                        |   |                                  |                  |      |
|---------------|----------------|------------------------------------------------------------------------|---|----------------------------------|------------------|------|
| HEALTHELINK , | efresh Compose | Testing Register Conter Mark More                                      |   | All \$ Q.+                       |                  |      |
| Inbox         | 0-8 *          | Subject                                                                | * | From                             | Date ÷           | Size |
| / Drafts      | 8              | SUBSCRIBER1_TEST SN Daily Batch Alerts                                 | * | mirth.filetransfer@testdirec     | 12/17/2019 03    | 3 KB |
| Sent.         | Ø              | <ul> <li>SUBSCRIBER1_TEST SN Daily Batch Alerts</li> </ul>             |   | mirth.filetransfer@testdirect.wn | 04/10/2019 03:00 | 3 KB |
| M Kal         | Ø              | <ul> <li>SUBSCRIBER1_TEST SN, Care Alert Admit Inpt, -XQEA.</li> </ul> |   | mirth.filetransfer@testdirect.wn | 04/09/2019 09:48 | 3 KB |
| ank .         | Ø              | SUBSCRIBER1_TEST SN Daily Batch Alerts                                 | * | mirth.filetransfer@testdirec     | 04/09/2019 03    | 3 KB |
| Trash         | Ø              | SUBSCRIBER1_TEST SN, Care Alert Admit Inpt, -XQEA,                     | * | mirth.filetransfer@testdirec     | 04/08/2019 16    | 3 KB |
|               | Ø              | SUBSCRIBER1_TEST SN, Care Aler                                         | * | mirth.filetransfer@testdirec     | 04/08/2019 16    | 3 KB |
|               | ø              | SUBSCRIBER1_TEST SN Daily Batch Alerts                                 | * | mirth.filetransfer@testdirec     | 04/05/2019 03    | 3 KE |
|               | 8              | SUBSCRIBER1_TEST SN Daily Batch Alerts                                 | * | mirth.filetransfer@testdirec     | 04/03/2019 03    | 3 KE |
|               | ø              | <ul> <li>SUBSCRIBER1_TEST SN, Care Alert Admit ER, -XQEA,</li> </ul>   | * | mirth.filetransfer@testdirec     | 04/02/2019 15    | 3 KE |
|               |                | Select 2 Threads 2 Mersages 1 to 50 of 132                             |   |                                  |                  |      |

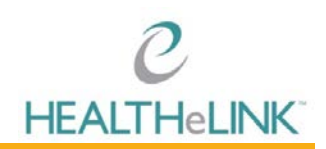

2. Enter your search criteria

| C<br>HEALTHOLINK                                                                                                    |                                                                                                    | My Account ( <b>test.user</b> )<br>Webmait |
|----------------------------------------------------------------------------------------------------|----------------------------------------------------------------------------------------------------|--------------------------------------------|
| <b>? ? ? ?</b>                                                                                                    | Find Doctors<br>& other healthcare providers                                                       |                                            |
| Search<br>Use the search options below to find<br>Providers and Organizations<br>Provider Directories to Search<br>Local Meth Mail Provider *<br>OPENPD *<br>Name (Leaf Name or Organization)<br>TestProvider<br>Specially<br>Choose a specially<br>Choose a specially | Please perform a search<br>Use the search options on the left to find providers and organizations. |                                            |

- 3. Click [Search]
  - a. If the organization or provider you would like to message is listed in the results, click on the direct email address to compose your message

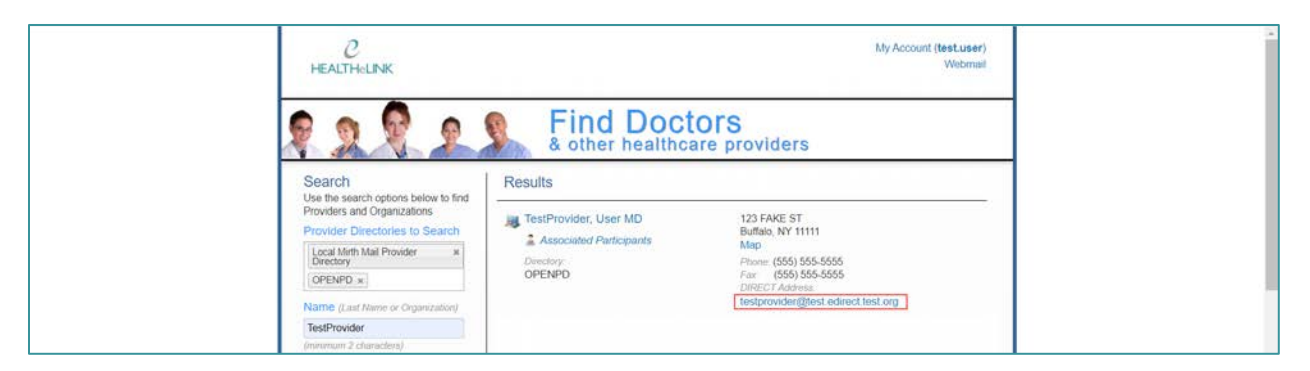

b. If you wish to search outside the HEALTHeLINK directory, click the white space under "Provider Directories to Search" and select the directory

| C<br>HEALTHOLINK                                                                                                    |                                                                                                    | My Account (test.user)<br>Webmail |
|----------------------------------------------------------------------------------------------------|----------------------------------------------------------------------------------------------------|-----------------------------------|
| R 2 R 2                                                                                                    | Find Doctors<br>& other healthcare providers                                                       |                                   |
| Search<br>Use the search options below to find<br>Providers and Organizations<br>Provider Directories to Search<br>Use thirth Mai Provider *<br>UPENPD (*)<br>Reference of the Search<br>OPENPD (*)<br>Reference of the Search<br>Specialty<br>Choose a specialty<br>Choose a specialty | Please perform a search<br>Use the search options on the left to find providers and organizations. |                                   |

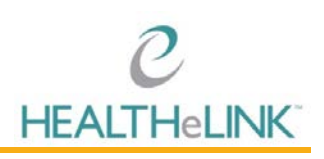

## 7. Adding to Address Book

You can add contacts from outside organizations to your address book.

To add contacts to your address book from an existing email:

- I. Locate and open the email with desired contact
- 2. Click add icon next to sender's email address

| Webmail Provider Directory Char | Provider Directory Chait                                                                                                   |                     |
|---------------------------------|----------------------------------------------------------------------------------------------------|---------------------|
| teres Company teres             | New Contract Datase From Mark State                                                                                        | Move to c           |
| Drafts                          | Clinical Message Notification                                                                                              | Message 8 of 54 🔹 🖈 |
| Trash<br>Trash                  | This is a clinical message motification.<br>Please see attachment for the message that matched your subscription policies. | dinical_message.pdf |
|                                 | Seur, Ale untur uelt                                                                                                    |                     |

To add contacts to your address book manually:

I. Click your username in top-right navigation

| 2 HEALTHELINK | ≓ ⊠*     | 14 5 1 1                                                                 |   | All ¢                           | Settings<br>Address Book | 0      |
|---------------|----------|--------------------------------------------------------------------------|---|---------------------------------|--------------------------|--------|
| Inbox (       | 3 0- 8 1 | Subject                                                                  | * | From                            | Date 4                   | Size   |
| Test Folder   | 8        | SUBSCRIBER1_TEST SN Daily Batch Alerts                                   |   | mirth.filetransfer@testdirect.v | vn 04/10/2019 03:00      | 3 KB   |
| 2 Drafts      | 0        | <ul> <li>SUBSCRIBER1_TEST SN, Care Alert Admit Inpt, -XQEA,</li> </ul>   |   | mirth.filetransfer@testdirect.a | en. 04/09/2019 09:48     | 3 KB   |
| (D) sure      | 8        | SUBSCRIBER1_TEST SN Daily Batch Alerts                                   | * | mirth.filetransfer@testdire     | c 04/09/2019 03          | 3 KB   |
| Ma sent       |          | <ul> <li>SUBSCRIMER1_TEST SN, Care Alert Admit Inpt, -XQEA,</li> </ul>   |   | mirth.filetransfer@testdirect.v | vn. 04/08/2019 15:05     | 3 KB   |
| Junk .        | 8        | SUBSCRIBER1_TEST SN Daily Batch Alerts                                   |   | mirth.filetransfer@testdirect.v | vn. 04/05/2019 03:00     | 3.68   |
| Trash         | 8        | SUBSCRIBER1_TEST SN Daily Batch Alerts                                   | * | mirth.filetransfer@testdire     | c 04/03/2019 03          | 3 KB   |
|               | 0        | SUBSCRIBER1_TEST SN, Care Alert Admit ER, -XQEA,                         | * | mirth.filetransfer@testdire     | c 04/02/2019 15          | 3 KB   |
|               | 8        | SUBSCRIBER1_TEST SN, Care Alert Admit ER, -XQEA,                         | * | mirth.filetransfer@testdire     | c 04/02/2019 15          | 3 KB   |
|               | 8        | SUBSCRIBER1_TEST SN Daily Batch Alerts                                   | * | mirth.filetransfer@testdire     | c 03/27/2019 11          | 6 KB   |
|               | 8        | SUBSCRIBER1_TEST SN, Care Alert Transfer, -XQEA,                         | * | mirth.filetransfer@testdire     | c 03/21/2019 15          | 3 KB   |
|               | 6        | SUBSCRIBER1_TEST SN, Care Alert Transfer, -XQEA,                         | * | mirth.filetransfer@testdire     | c 03/21/2019 15          | 3 KB   |
|               | 8        | <ul> <li>SUBSCRIBER1_TEST SN, Care Alert Transfer, -XQEA,</li> </ul>     | * | mirth_filetransfer@testdire     | c 03/21/2019 13          | 3 KB   |
|               | 8        | SUBSCRIBER1_TEST SN, Care Alert Admit Inpt, ·XQEA,                       | * | mirth.filetransfer@testdire     | c 03/21/2019 13          | 3 KB   |
|               |          | <ul> <li>SUBSCRIBER1_TEST SN, Care Alert Discharge ER, -XQEA,</li> </ul> | * | mirth.filetransfer@testdire     | c 03/21/2019 13          | 3 KB   |
|               | 8        | SUBSCRIBER1_TEST SN, Care Alert Discharge ER, -XQEA,                     | * | mirth.filetransfer@testdire     | c 03/20/2019 15          | 3 KB   |
|               | 0        | SUBSCRIBER1_TEST SN, Care Alert Discharge ER, -XQEA,                     | * | mirth.filetransfer@testdire     | c, 03/20/2019 15         | 3 KB   |
|               |          | <ul> <li>SUBSCRIBERI_TEST SN, Care Alert Discharge ER, -XQEA,</li> </ul> | * | mirth.filetransfer@testdire     | c 03/20/2019 12          | 3 KB - |
|               |          | Select C Threads C Messages 1 to 50 of 130 M A P M                       |   |                                 |                          | 10     |

- 2. Select "Address Book" option
- 3. Click "+"

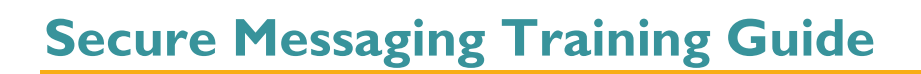

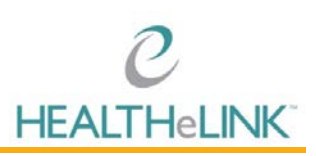

| Webmail Provider Directory    |                           |    | test user - Sign Ou |
|-------------------------------|---------------------------|----|---------------------|
| trapet transfer at the second | Q.                        | Q. | 0                   |
| Groups                        | Contacts H H H            |    |                     |
| Personal Addresses            |                           |    |                     |
| Local HISP Addresses          |                           |    |                     |
|                               |                           |    |                     |
|                               |                           |    |                     |
|                               |                           |    |                     |
|                               |                           |    |                     |
|                               |                           |    |                     |
|                               |                           |    |                     |
|                               |                           |    |                     |
|                               |                           |    |                     |
|                               |                           |    |                     |
|                               |                           |    |                     |
|                               |                           |    |                     |
|                               |                           |    |                     |
|                               |                           |    |                     |
|                               |                           |    |                     |
|                               |                           |    |                     |
|                               |                           |    |                     |
|                               |                           |    |                     |
| +                             | + T IS No contacts found. |    |                     |
|                               |                           |    |                     |

4. Enter contact information (first name, last name, and email)

| oups                 | Contacts 10 10 10 | Add contact                                                                                                    |  |
|----------------------|-------------------|----------------------------------------------------------------------------------------------------|--|
| Cocal HISP Addresses |                   | Address Davids Versione Addressesses           Name and Oronnization           Test         Provider           Add field         • |  |
|                      |                   | Add     Dakte  Properties Personal information Notes                                                                               |  |
|                      |                   | Email                                                                                                    |  |
|                      |                   | Work • test provider@direct wnyhealthelink.com                                                                                     |  |
|                      |                   | Phone                                                                                                    |  |
|                      |                   | Home  Phone                                                                                                    |  |
|                      |                   |                                                                                                    |  |
|                      |                   | Address                                                                                                    |  |
|                      |                   | City ZIP Code                                                                                                    |  |
|                      |                   | Country State:Province                                                                                                    |  |
|                      |                   |                                                                                                    |  |

5. Click [Save]

## 8. Receiving Alerts via Secure Messaging

This section provides useful information on alerts received through Subscribe and Notify services.

The subject line of the notification provides the following information:

- Subscribing Facility or Organization
- Admit, Discharge, or Transfer
- Inpatient or ER or OP
- Hospital

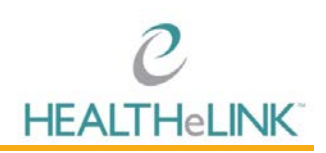

- Patient First Name
- Patient Last Name
- Date/Time

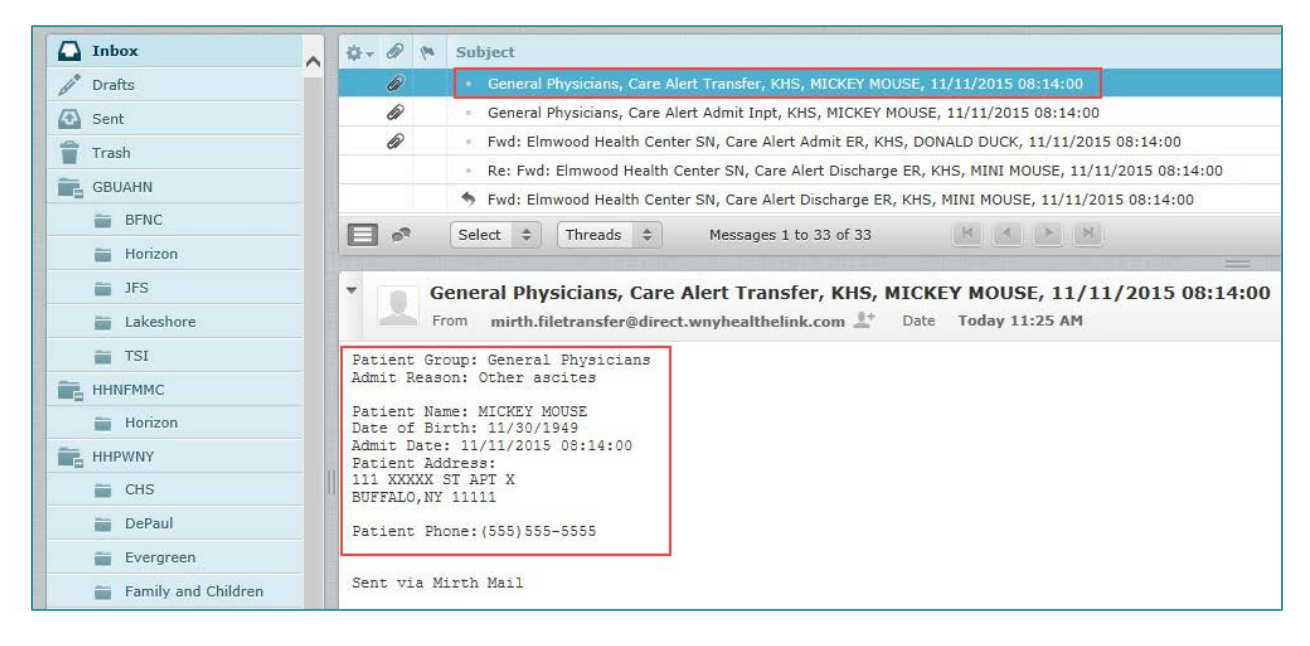

The message provides demographic and clinical information about the patient. Use this information to conduct a patient search in HEALTHELINK for any necessary follow-up.

Specific alerts groups can be located by entering criteria in the search window of the inbox. Examples that may be useful are searches by:

- ADT
- Event type
- Hospital
- Patient name

| Webmail         Privider Directory           kara.mayer@direct.wm/healthelink.com = |                                                                                                  |             | Sign Out      |        |
|-------------------------------------------------------------------------------------|--------------------------------------------------------------------------------------------------|-------------|---------------|--------|
|                                                                                     | 1. 122. II. 1                                                                                    | AU :        | Q = discharge | 0      |
| Inbox                                                                               | Q - B * Subject                                                                                  | * From      | Date          | ¢ Size |
| / Drafts                                                                            | Re: Fwd: Eimwood Health Center SN, Care Alert Discharge ER, KHS, MINI MOUSE, 11/11/2015 08:14:00 | mary frank  | Fri 04:00 PM  | 8 KB   |
| Sent                                                                                | Fivd: Elmwood Health Center SN, Care Alert Discharge ER, KHS, MINI MOUSE, 11/11/2015 08:14:00    | steve.gates | Thu 03:59 PM  | 7 KB   |
| 音 Trash                                                                             |                                                                                                  |             |               |        |